## How to review potential matches on Housemate Finder

To find other Housemate Finder members and search for a potential match, follow the 'Housemate Search' from the drop down menu under your profile name in the top navigation bar of your profile.

|                     | т                   |          |           |        |
|---------------------|---------------------|----------|-----------|--------|
|                     |                     | <u>e</u> | *         | I MJ   |
| ıt - ADA Coord 🕒    | Combine Data from   | Pro Pro  | iect Mana | ager's |
| yLinks 🗙 🔍 🖂        | 3 🇘 MJ Frey         |          |           | C      |
| e                   | Housemate<br>Search |          |           |        |
|                     | Profile             |          |           |        |
| Filter Merr         | Friends             |          |           |        |
| Desired F<br>within | Membership          |          |           |        |
| 5                   | Settings            |          |           |        |
|                     | Log Out             |          |           |        |
| Start typ.          |                     |          |           |        |
| <b>Q</b>            |                     |          |           |        |
| Housemat            | e Gender            |          |           |        |

This screen gives you the option to look at all members and get basic profile information for those you are not friends with as well as see your friends list. There is also an option to find the suggested matches that they system automatically creates based on your profile information compared to other members. You can sort the information on this page by Last Active, Newest Registered and Alphabetical.

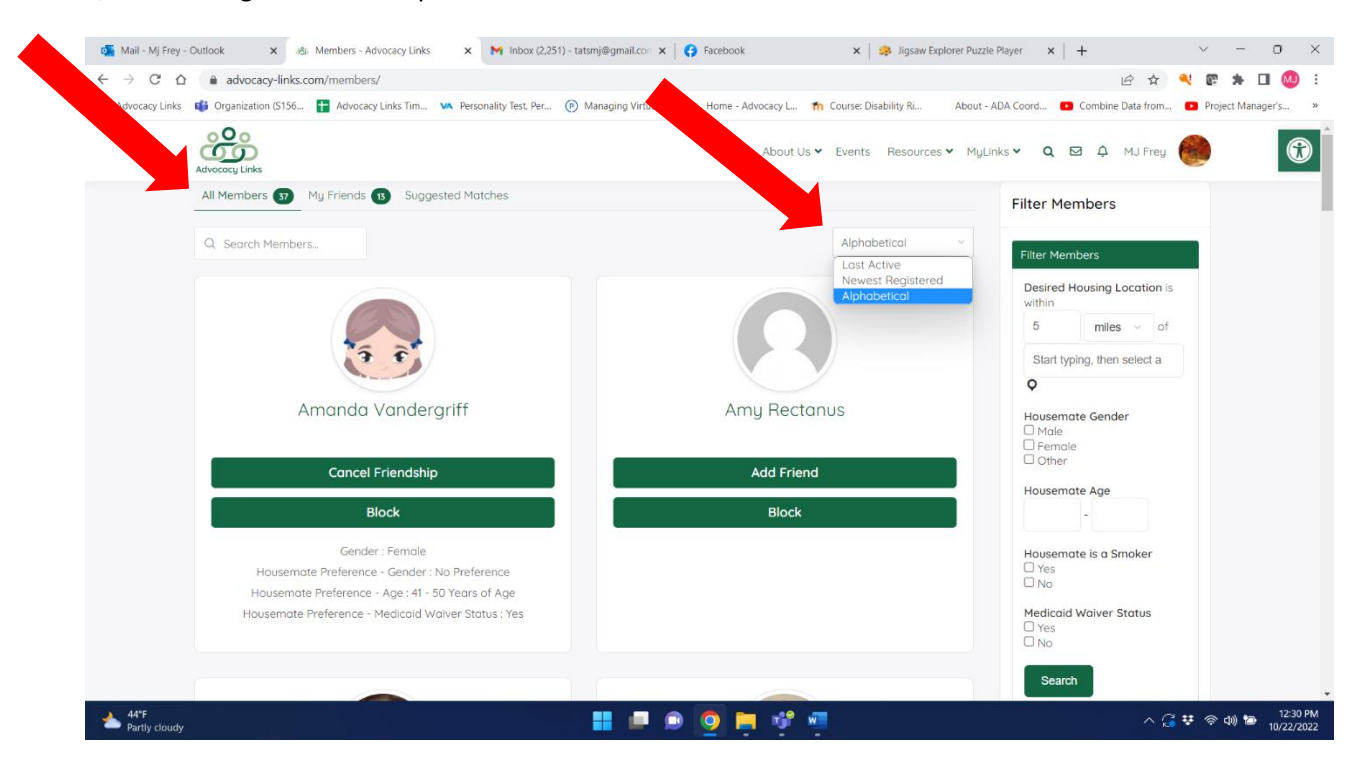

From the screen of other members, you will see some very basic info about the other members if they have completed their profile information. If they have not completed information in their profile this space will be blank. You can learn more about someone by asking them to be your friend.

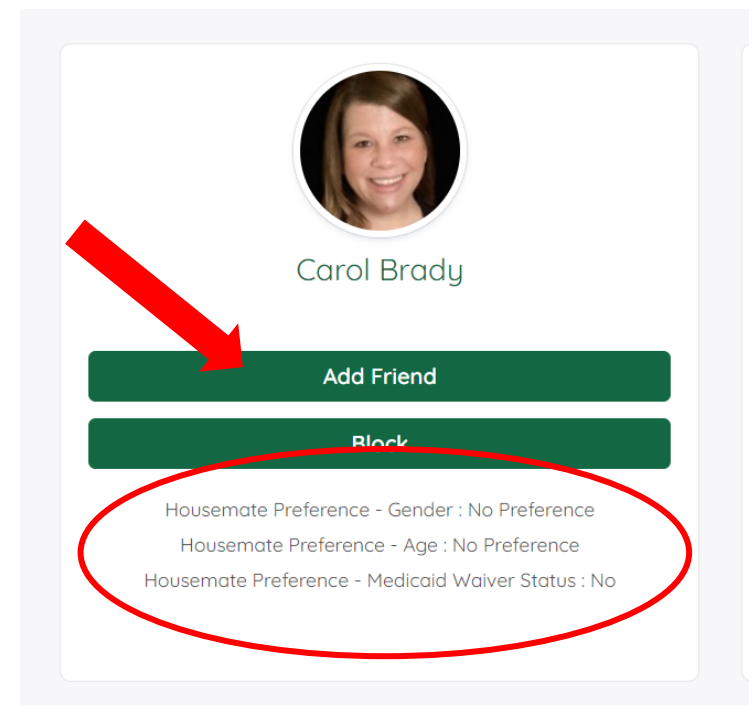

In addition to the system recommended matches, on the right side of the screen there are options to fill in that will narrow down potential matches within the member profiles. Fill in one or all of the filters to find potential matches.

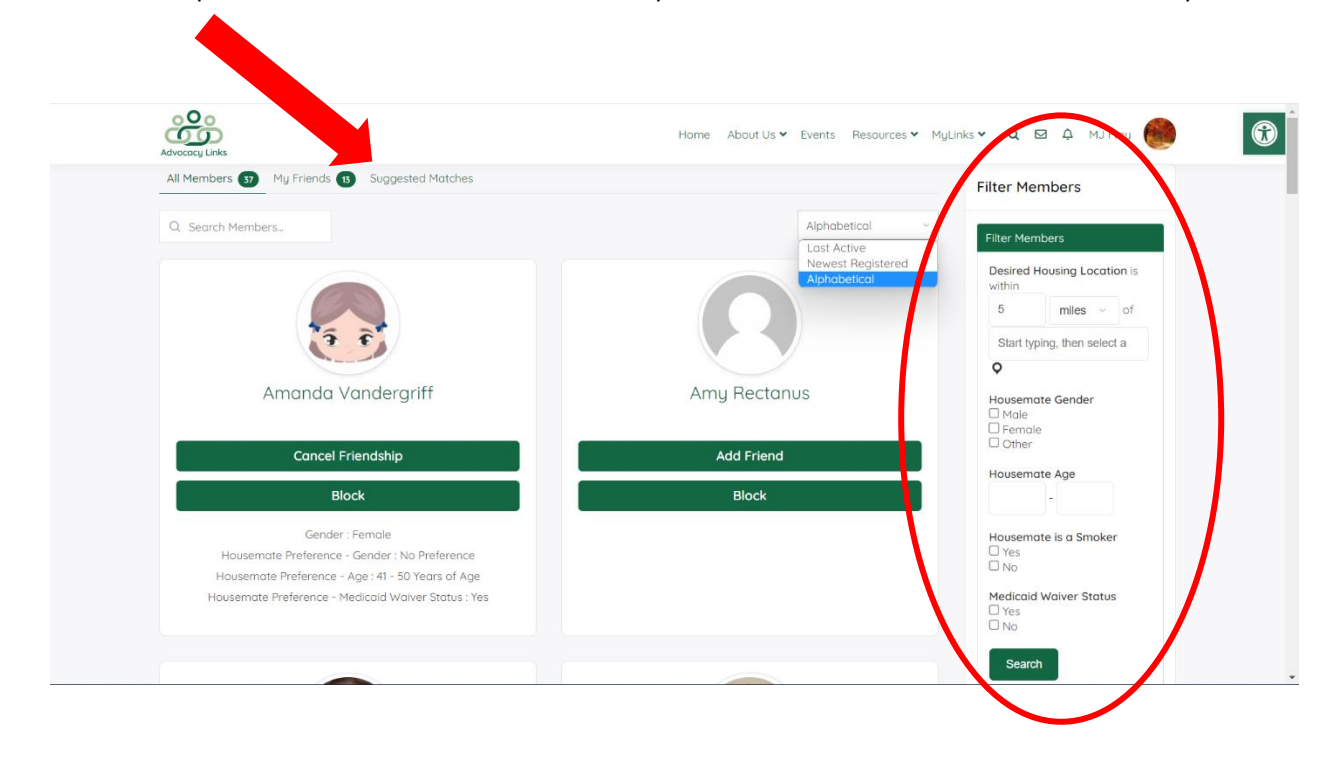

After you send a friend request, the screen will change to show different options for that person.

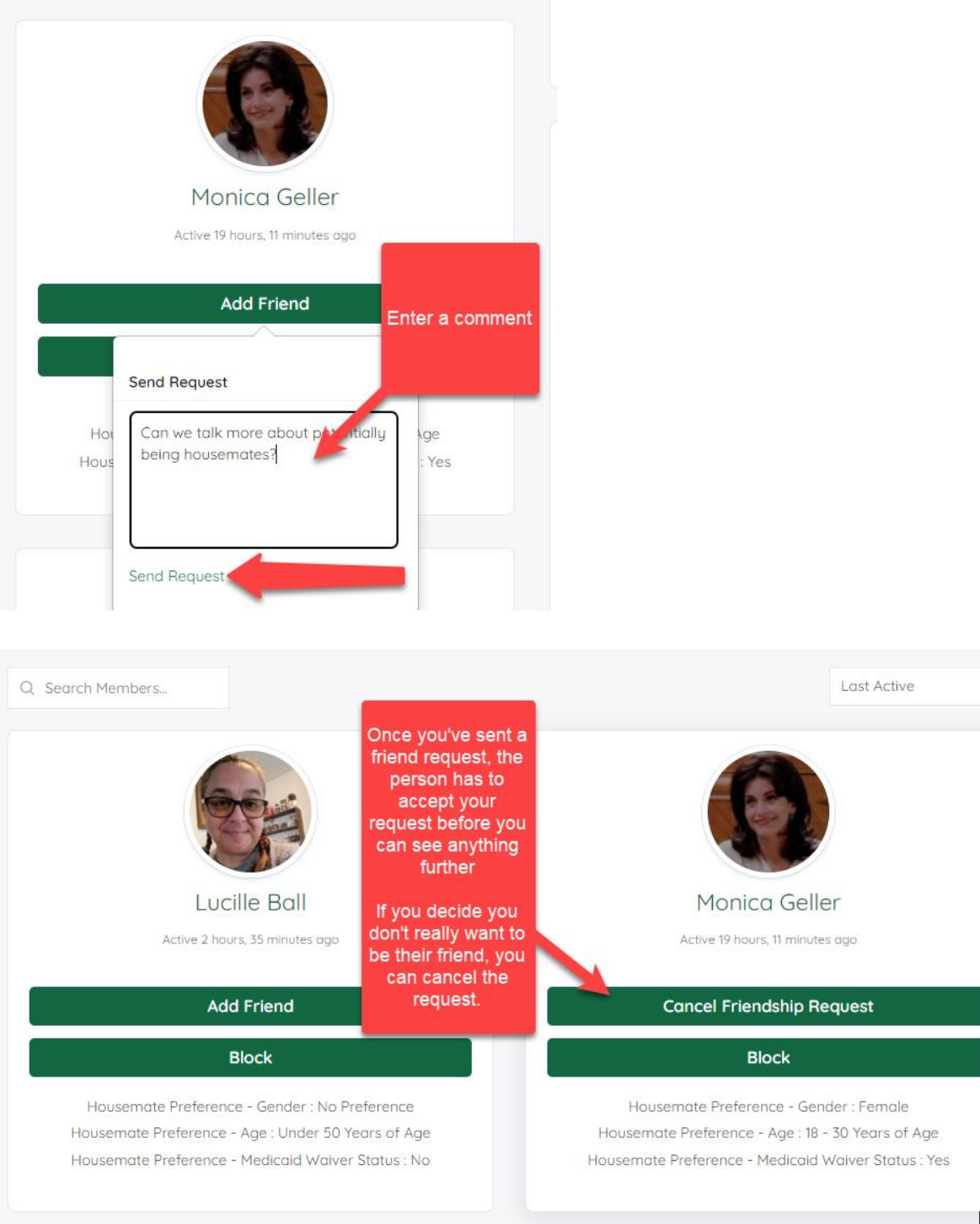

23

Click on the profile picture of your friend to be able to open their full profile.

| Advocacy Links         |             |          |               |            | Hc       |
|------------------------|-------------|----------|---------------|------------|----------|
| Profile <b>Friends</b> | 3 Groups 1  | Messages | Notifications | Membership | Settings |
| Friendships            | Requests    |          |               |            |          |
|                        |             |          |               |            |          |
|                        |             |          |               |            |          |
|                        | Lucille     | Ball     |               |            | Am       |
|                        | Cancel Frie | endship  |               |            |          |
|                        | Bloc        | k        |               |            |          |
|                        | Gender : F  | emale    |               |            |          |

When someone accepts your friend request, you can view their entire profile and interact with them via private message.

|                                                    | rofile Match: 20%<br>Iame : Lucille Ball<br>.ctive 3 hours, 2 minutes ago | Click her to send a private messa              | ge     |                       |
|----------------------------------------------------|---------------------------------------------------------------------------|------------------------------------------------|--------|-----------------------|
|                                                    | Cancel Friendship Private Mess                                            | age Block Report                               | _ (    |                       |
| ofile Friends 🚯 Group                              | <b>1</b>                                                                  |                                                | Hous   |                       |
| View                                               |                                                                           |                                                | G      |                       |
| 'iew Profile                                       |                                                                           | -                                              | Brow   |                       |
| Name                                               | Once someone has accepted<br>your friend request, you can                 |                                                | Newest | you're on this screen |
| Gender<br>Birthdate                                | see their full profile responses                                          |                                                | 9      |                       |
| Current Location                                   | South Bend, IN, USA                                                       | -                                              |        |                       |
| Medicaid Waiver Status                             | No                                                                        |                                                |        |                       |
| Are you a smoker?                                  | No                                                                        | No                                             |        |                       |
| Hobbies & Interests                                | My hobbies include synchro<br>survival.                                   | nized swimming, gardening, fashion and outdoor | L      |                       |
| Community Involvemen                               | t Girl Scout leader                                                       |                                                |        |                       |
| Name two things neede<br>create a good life for ye | ed to<br>My child, my family and my                                       | cats                                           |        |                       |
| <b>6</b> · · · · · · ·                             | Courts Doord INLUCA                                                       |                                                |        |                       |

| n this sutemptically                                                                        | Compose                                                                                                    |
|---------------------------------------------------------------------------------------------|----------------------------------------------------------------------------------------------------|
| n, this automatically                                                                       | Compose                                                                                                    |
| and brings you to this<br>In of the Housemate                                               |                                                                                                    |
| Finder.                                                                                     |                                                                                                    |
|                                                                                             |                                                                                                    |
| Fill in a subject and a message                                                             |                                                                                                    |
| a subject and a message.                                                                    |                                                                                                    |
|                                                                                             |                                                                                                    |
|                                                                                             |                                                                                                    |
|                                                                                             | Ling is an TNY Markens J                                                                                                    |
| ns I need to figure out if people are interested in moving closer to me or if I need to thi | ink about moving closer t                                                                                                    |
|                                                                                             |                                                                                                    |
|                                                                                             |                                                                                                    |
|                                                                                             |                                                                                                    |
|                                                                                             |                                                                                                    |
|                                                                                             |                                                                                                    |
|                                                                                             |                                                                                                    |
|                                                                                             | and brings you to this<br>on of the Housemate<br>Finder.<br>Fill in a subject and a message.<br>Fornized swimming! I've never known anyone who really does this, but I've enjoyed wat<br>ons I need to figure out if people are interested in moving closer to me or if I need to thi |

You will need to wait for a response from the friend to be able to manage the messages.